## How to send a large file (100+ MB)

| Sendit Certified" |              | ≡                 |      | Q Search mail |               | ×             | ?                                   | ſ                                   | €                                   |   |   |  |
|-------------------|--------------|-------------------|------|---------------|---------------|---------------|-------------------------------------|-------------------------------------|-------------------------------------|---|---|--|
|                   |              |                   | 🖬 Se | ecure Inbox   | (             |               |                                     |                                     |                                     |   |   |  |
|                   | New Email    | ail               |      |               | From          | Subject       | Received                            |                                     | Action                              |   |   |  |
| ::<br>A           | Dashboard    | iage V<br>It<br>X |      | w             | William Smith | test          | 09/20/2021 08:59:01 AM Asia/Karachi |                                     | :                                   |   |   |  |
|                   | Secure Vault |                   | Č.   | Ì             |               | w             | William Smith                       | test                                | 09/17/2021 04:47:45 PM Asia/Karachi |   | : |  |
|                   |              |                   |      | A             | Robert Downey | test          | 09/16/2021 02:32:05 PM Asia/Karachi | e                                   | :                                   |   |   |  |
| =                 | Secure indox |                   |      |               | A             | Robert Downey | test                                | 09/16/2021 02:22:58 PM Asia/Karachi | e                                   | : |   |  |
| <b>.</b>          | Contacts     |                   |      | A             | Robert Downey | RE: Test      | 09/16/2021 10:23:59 AM Asia/Karachi | e                                   | :                                   |   |   |  |
| \$                | Options      | ~                 |      | A             | Robert Downey | Test          | 09/15/2021 10:50:41 AM Asia/Karachi |                                     | :                                   |   |   |  |
| €                 | Logout       |                   |      |               | Carl Rock     | Test          | 09/13/2021 11:33:40 AM Asia/Karachi | e                                   | :                                   |   |   |  |
|                   |              |                   |      | A             | Robert Downey | RE: Test      | 09/13/2021 11:04:54 AM Asia/Karachi | e                                   | :                                   |   |   |  |
|                   |              |                   |      | A             | Robert Downey | FW: Test      | 09/09/2021 05:07:41 PM Asia/Karachi | e                                   | :                                   | ~ |   |  |
|                   |              |                   |      | A             | Robert Downey | RE: Test      | 09/09/2021 05:06:46 PM Asia/Karachi | e                                   | :                                   | ~ |   |  |

→ Log into your SenditCertified account and on the side menu click on the "Secure Vault" option.

| H  |                | <b>1</b> ~ | ≡           |                                |           |                     |                               | ?  🔁                         |   |
|----|----------------|------------|-------------|--------------------------------|-----------|---------------------|-------------------------------|------------------------------|---|
|    | New Email      |            | <b>O</b> se | ecure Vault                    |           | Total Vault Space : | 5.00 GB<br>Free Space 2.45 GB | 2.55 G                       | в |
| :: | Dashboard      |            | A M         | y Vault Files                  |           |                     | + New                         | r Folder 🗘 Upload 🗸          |   |
| Ð  | Secure Package | ~          |             |                                |           |                     |                               | File Upload<br>Folder Upload |   |
| 0  | Secure Vault   |            |             | File Name                      | File Type | File Size           | Modified Date                 | Actions                      |   |
| 2  | Secure Inbox   |            |             | Saved Pictures                 |           | 1.77 MB             | 09/21/2021 11:57:32 AM        | Î.                           |   |
| •  | Contacts       | ~          |             | Hello-SIC                      |           | 183.96 KB           | 09/13/2021 10:54:37 AM        | Î                            |   |
| \$ | Options        | ~          |             | Test1                          |           | 976.7 KB            | 09/09/2021 04:29:36 PM        | Î                            |   |
| €  | Logout         |            |             | Zip Folder                     |           | 852.01 MB           | 09/01/2021 04:38:48 PM        | Î                            |   |
|    |                |            |             | Signed Docs                    |           | 862.26 MB           | 08/31/2021 10:58:39 AM        | Î                            |   |
|    |                |            |             | abmasud95_at_gmail_com_SIC%200 | Pdf       | 712.96 KB           | 09/21/2021 12:39:03 PM        | ± 💿 📋                        |   |
|    |                |            |             | SIC Outlook Plug in Test Resul | Docx      | 587.35 KB           | 09/21/2021 12:37:32 PM        | ± o i                        |   |
|    |                |            | _           | a a constant a di 743 ta ca    | 1         | 5 70 KD             | 00/00/0001 11:01:50 444       | 1 A =                        |   |

→ To upload file first click on the "**Upload**" button and then click on the "**File Upload**" button.

| T   | SenditCert   | ified <sup>™</sup>  |                                           |                      |                               |                   |                                                                                                    | (            | 9 P                 | €       |
|-----|--------------|---------------------|-------------------------------------------|----------------------|-------------------------------|-------------------|----------------------------------------------------------------------------------------------------|--------------|---------------------|---------|
|     |              |                     |                                           |                      | Total Va                      | ault Space : 5.00 | GB                                                                                                    |              |                     |         |
|     |              | 😨 Open              |                                           |                      |                               | ×                 | 0.45.05                                                                                                    |              |                     | 0.55 OD |
|     | New Email    | ← → ~ ↑ ↓ > Tr      | nis PC > Downloads >                      | *                    | ර් 🔎 Search Dov               | vnloads           | 2.45 GB                                                                                                    | ,<br>        |                     | 2.55 GB |
|     |              | Organize 🔻 New fold | ler                                       |                      | 8                             | - 1               | ×                                                                                                    | + New Folder | Folder 🌐 🗘 Upload 🗸 |         |
| 25  | Dashboard    | This PC             | Name                                      | Date modified        | Туре                          | Size              | <b>^</b>                                                                                                    |              | _                   | _       |
| ~   |              | 2D Objects          | 👼 How to 'Resend' a SecurePackage Send    | 16-09-2021 02:55 PM  | Microsoft Edge P              | 259 KB            |                                                                                                    | 0            |                     |         |
| U   | Secure Packa | SD Objects          | 📴 How to 'Recall' a SecurePackage Sendit  | 16-09-2021 02:53 PM  | Microsoft Edge P              | 346 KB            |                                                                                                    | Q            |                     |         |
|     | -            | Desktop             | How to view the Proof of Delivery Log _ S | 16-09-2021 01:33 PM  | Microsoft Edge P              | 244 KB            |                                                                                                    |              |                     |         |
| •   | Secure Vault | Documents           | 1-s2.0-S0896627318300552-mmc1             | 15-09-2021 01:38 PM  | Microsoft Edge P              | 1.22.867 KB       |                                                                                                    | A            | ctions              |         |
|     |              | 🖶 Downloads         | 1-s2.0-S1352231017304880-mmc1             | 15-09-2021 01:38 PM  | Microsoft Edge P              | 1,53,817 KB       |                                                                                                    |              |                     |         |
|     | Secure Inbox | Music               | 201 529-Article lext-2/12-1-10-20130500   | 10-09-2021 01:30 PIM | Microsoft Eage P              | 1,02,789 KB       |                                                                                                    | 2 AM         |                     |         |
|     |              | Pictures            | How to Add_Edit and Delete Contacts (1)   | 14-09-2021 04:07 PM  | Microsoft Edge P              | 627 KB            |                                                                                                    | 27.00        | -                   |         |
| •   | Contacts     | Videos              | How to Add_Edit and Delete Contacts       | 14-09-2021 02:27 PM  | Microsoft Edge P              | 627 KB            |                                                                                                    | 7 AM         | -                   |         |
|     |              | Local Disk (C:)     | ceec42c48b6ee177058e448ebbbf0a15c79       | 14-09-2021 01:35 PM  | PNG File                      | 144 KB            |                                                                                                    |              | -                   |         |
| 4   | Options      | New Volume (E)      | e07925810c35a24d14eacb0c0a04385958a       | 14-09-2021 01:35 PM  | PNG File                      | 134 KB            |                                                                                                    | 6 PM         | -                   |         |
|     |              | New Volume (E)      | a7561e522f5a97560ac479df730c998ce044      | 14-09-2021 01:34 PM  | PNG File                      | 153 KB            |                                                                                                    | OT W         | -                   |         |
| -SI | Logout       | New Volume (F:)     | bae0e1ef72a7d54516ecf5298336f69c8952      | 14-09-2021 01:34 PM  | PNG File                      | 165 KB            | and the second second s | 8 PM         | -                   |         |
|     |              | ■ New Volume (G: ♥  | Screenshot (50)                           | 14-09-2021 01:12 PM  | PNG File                      | 184 KR            | opioad                                                                                                    | 01 W         | -                   |         |
|     |              | File n              | name: 1-s2.0-S1352231017304880-mmc1       |                      | <ul> <li>All Files</li> </ul> | ~                 | 8/31/2021 10:58                                                                                                    | 39 AM        | -                   |         |
|     |              |                     | _                                         |                      | Open                          | Cancel            | ,,01,2021 10.00.                                                                                                    |              | -                   |         |
|     |              |                     |                                           |                      |                               |                   |                                                                                                    | 55 PM        | + 0 1               |         |
|     |              |                     | 1926 UPS                                  |                      |                               |                   |                                                                                                    |              |                     |         |
|     |              |                     | file_example_JPG_100kB.jpg                | J                    | lpg 100                       | 0.51 KB           | 09/21/2021 12:57:                                                                                                    | :55 PM       | ± 0 î               |         |
|     |              |                     | D                                         |                      |                               | 0.54.80           | 00/01/0001 10/57                                                                                                    |              | =                   |         |

→ Select large file from your local machine and if you notice the selected file size is 150mb and then click on the "**Open**" button.

| T        | Sendit Certified | d | ≡   |                                       |                          |                          |                   | (            | ?          | ₽ ∋      |
|----------|------------------|---|-----|---------------------------------------|--------------------------|--------------------------|-------------------|--------------|------------|----------|
|          |                  |   | o s | ecure Vault                           |                          | Total Vault Space : 5.00 | GB                |              |            |          |
|          | New Email        |   |     |                                       |                          | Used Space 🗌 Free        | Space 2.6 GB      |              |            | 2.4 GB   |
|          |                  |   | L L | Jpload File                           |                          |                          | ×                 | + New Folder | .t.i       | Jpload 🗸 |
| ::       | Dashboard        |   |     |                                       |                          |                          |                   |              |            |          |
| 0        | Secure Package   | ~ |     | Select or Drag 'n'                    | drop file here to upload | d                        |                   | Q            | ē          |          |
| 0        | Secure Vault     |   |     |                                       | 6                        |                          |                   | A            | ctions     |          |
|          | Secure Inbox     |   |     |                                       |                          |                          |                   | 2 AM         | Î          |          |
| <b>±</b> | Contacts         | ~ |     | 1-s2.0-S1352231017304880-mmc New file |                          |                          | ×                 | 7 AM         | Î          |          |
| \$       | Options          | ~ | P   | Note: Maximum upload file size: 1 GB. |                          |                          |                   | 6 PM         | Î          |          |
| €        | Logout           |   |     |                                       |                          | _                        |                   | -8 P'1       | Î          |          |
|          |                  |   |     |                                       |                          | Car                      | Upload            | 9, 1         | Î          |          |
|          |                  |   |     | 1-s2.0-S1352231017304880-mmc1         | Doc                      | 149.83 MB                | 09/21/2021 02:29: | 43 PM        | <u>+</u> 0 | Î        |
|          |                  |   |     | count alignment(1).jpg                | Jpg                      | 21.89 KB                 | 09/21/2021 12:57: | 55 PM        | <u>+</u> 0 | Î        |
|          |                  |   |     | file example JDC 100kP ing            | Ind                      | 100 51 KP                | 00/01/0001 10:57- | 55 DM        | 1 0        | =        |

 $\rightarrow$  After selecting, click on the "**Upload**" button.

|    | SenditCertifie | ď  | ≡                |                              |           |                             |                        | Success!                   |            |
|----|----------------|----|------------------|------------------------------|-----------|-----------------------------|------------------------|----------------------------|------------|
|    | New Email      |    | Secure Vaul      | t                            |           | Total Vault Space : 5.00 GB | 2.6 GB                 | File uploaded successfully | 2.4 GB     |
| :: | Dashboard      |    | 🔒 My Vault Files |                              |           |                             | 4                      | + New Folder               | ⊥ Upload ∽ |
| •  | Secure Package | ^  |                  |                              |           |                             |                        | ۹                          | ē III      |
|    | Inbox          | 39 | File Name        | 2                            | File Type | File Size                   | Modified Date          | Actions                    |            |
| >  | Sent           | 98 | Save             | ed Pictures                  |           | 1.77 MB                     | 09/21/2021 11:57:32 AM | ÷.                         |            |
| •  | Recycle Bin    | 30 | Hell             | o-SIC                        |           | 183.96 KB                   | 09/13/2021 10:54:37 AM | Î                          |            |
|    | Draft          | 23 | Test             | n                            |           | 976.7 KB                    | 09/09/2021 04:29:36 PM | ii -                       |            |
| 0  | Secure Vault   |    | 📔 Zip I          | Folder                       |           | 852.01 MB                   | 09/01/2021 04:38:48 PM |                            |            |
| 2  | Secure Inbox   |    | Sign             | ned Docs                     |           | 862.26 MB                   | 08/31/2021 10:58:39 AM | Î                          |            |
| *  | Contacts       | ~  | D 1-s2           | .0-S1352231017304880-mmc1    | Doc       | 149.83 MB                   | 09/21/2021 02:29:43 PM | ± 🛛 🕯                      |            |
| ۵  | Options        | ~  | 🗆 🚡 cour         | nt alignment(1).jpg          | Jpg       | 21.89 KB                    | 09/21/2021 12:57:55 PM | ± 0 🕯                      |            |
| €  | Logout         |    | 🗆 🛃 file_        | example_JPG_100kB.jpg        | Jpg       | 100.51 KB                   | 09/21/2021 12:57:55 PM | ± o î                      |            |
|    |                |    | 🗆 🛃 sam          | ple_1920×1280.jpg            | Jpg       | 750.54 KB                   | 09/21/2021 12:57:55 PM | ± o î                      |            |
|    |                |    | 🗆 🛃 sam          | ple_1280×853.jpg             | Jpg       | 326.31 KB                   | 09/21/2021 12:57:55 PM | ± o î                      |            |
|    |                |    | 🗆 📙 abm          | nasud95_at_gmail_com_SIC%200 | Pdf       | 712.96 KB                   | 09/21/2021 12:39:03 PM | ± o î                      |            |
|    |                |    | 🗆 🚺 SIC          | Outlook Plug in Test Resul   | Docx      | 587.35 KB                   | 09/21/2021 12:37:32 PM | ± o î                      |            |
|    |                |    | 🗆 🚡 dow          | nload (1).jpg                | Jpg       | 5.79 KB                     | 09/20/2021 11:01:52 AM | ± o î                      |            |
|    |                |    | 653              | 02021-09-17_082255.pdf       | Pdf       | 6.17 KB                     | 09/17/2021 05:22:55 PM | ± o î                      |            |
|    |                |    | 653              | 02021-09-17_082255.html      | Html      | 17.6 KB                     | 09/17/2021 05:22:55 PM | ± o î                      |            |

→ Notice the file is uploaded and a success toast message is shown as "File uploaded successfully".